# Sadržaj pakiranja

- 1. Prestigio EBook
- 3. USB kabel
- 5. Slušalice

## Sadržaj

- Napajanje uključeno/isključeno
- 2. Potvrdi
- Okrenuti prema gore/Pojačavanje
- 4. Silazno/Stišavanje
- 5. Prethodna stranica
- 6. Sljedeća stranica
- 7. Muzički način
- 8. Način tipke
- 9. Povratak/Odustani tipka
- Tipka zumiranja povećati/smanjiti sadržaj
- 11. Stranica gore tipka
- 12. Stranica dolje tipka
- 13. Led Indikator
- 14. Numerička tipka
- 15. Reset tipka
- 16. Utikač za slušalice
- 17. Mikro USB ulaz
- 18. TF-flash utor

### Početak

- 1. Punjenje
- Potrebno je otprilike 4 sata za potpuno punjenje uređaja.
- Spojite računalo u USB ulaz i uređaj USB kabelom za punjenje.
- Molimo napunite uređaj što prije kada je napajanje baterije nisko.
- Prilikom punjenja na VISTA/WIN7, NE koristite uređaj.
- 2. Napajanje uključeno / isključeno
- Pritisnite i zadržite tipku napajanja za uključivanje /isključivanje uređaja.

- 2. Jamstveni list
- 4. Kratke upute

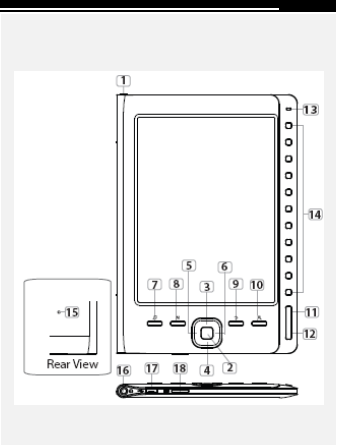

- Resetirajte uređaj pritiskom na reset tipku kada se uređaj ne pokrene ili nepravilno funkcionira.
- 4. Korištenje TF-flash kartice (nije uključeno)
- Podržava TF-flash karticu umetnutu kroz TF-flash utor.

## Osnovno korištenje

Pritisnite i zadržite tipku napajanja za uključivanje uređaja. Automatski će se otvoriti glavni izbornik od 7 odjeljaka, koji su lista **povijesti**, **Knjiga, Muzika, Fotografija, Pretraživač, Sustav postavki i Upute** za upotrebu. Koristite tipku smjera za odabir željenog odjeljka i pritisnite Potvrdi tipku za ulaz. Ili pritisnite **Numeričku tipku** za direktan ulaz.

- 1. Čitanje povijesti
- Pritisnite Potvrdi tipku ili Numeričku tipku za ulaz u čitanje povijesti listu i pregled pročitanih datoteka.
- Pritisnite Gore/Dolje tipku smjera za odabir željene datoteke i pritisnite Potvrdi tipku za ulaz. Ili pritisnite Numeričku tipku za direktan ulaz. Pritisnite Povratak/Odustani tipku za povratak.
- Pritisnite tipku Zumiranja za povećanje/smanjenje sadržaja na ekranu. Pritisnite Stranica gore/dolje tipku ili direktno preskočite na željenu stranicu.
- Pritisnite tipku M za ulaz u podizbornik. Pritisnite tipku smjera za odabir željene funkcije i pritisnite Potvrdi tipku za ulaz. Ili pritisnite Numeričku tipku za direktan ulaz.
- Na sučelju za čitanje liste Povijesti, pritisnite prethodnu tipku za brisanje informacija. Podvucite DA i pritisnite Potvrdi tipku za potvrdu. Pritisnite Povratak/Odustani tipku za odustajanje. Naoomena:

Ako su datoteke bile spremljene na TF-flash kartici, one se i dalje prikazuju u "Recent Files listi" čak i ako je SD kartica bila uklonjena. No datoteka se ne može otvoriti ako je SD kartica uklonjena.

### 2. Knjiga

Podržava 6 vrsta formata, uključujući .txt, .html, .pdb, .fb2, epub, epdf, itd. Molimo provjerite da to **NIJE** DRM zaštićena datoteka, koja se ne može čitati E-čitačem.

- Koristite gore/dolje tipku smjera za odabir željene datoteke i pritisnite Potvrdi tipku za ulaz. Ili pritisnite Numeričku tipku za direktan ulaz. Pritisnite stranica gore/dolje tipku smjera ili kontrolu smjera za preskočiti na željenu stranicu.
- U sučelju izbornika Knjiga, pritisnite tipku M da unesete funkciju pretraživanja.
- Tijekom reprodukcije teksta, pritisnite tipku Zumiranja za povećanje /smanjenje sadržaja na ekranu.Pritisnite kontrolu smjera ili stranica gore/dolje tipku smjera za preskočiti na željenu stranicu.

#### Napomena:

Prozor zumiranja se prikazuje samo u obliku pdf datoteke.

 Pritisnite tipku M za ulaz u podizbornik Knjiga. Sedam različitih opcija koje su dostupne unutar ovog odjeljka su: Preskoči stranicu, Dodaj oznaku, Otvori oznaku, Obriši oznaku, Način prikaza, Preglednik i vrijeme trajanja okretanja stranice. Pritisnite Potvrdi tipku/ Numeričku tipku za ulaz i pritisnite Povratak/Odustani tipku za povratak na reprodukciju teksta.

#### Napomena:

Funkcija se odnosi na .txt, .html, .pdb, .fb2, .epub formate datoteka.

 Tijekom reprodukcije teksta, ručno okrenite uređaj za 90° suprotno od / smjera kazaljke na satu za prikaz teksta vodoravno.

#### Napomena:

Funkcija se odnosi na .txt, .html, .pdb, .fb2, .epub formate datoteka.

#### 3. Muzika

- Podržava jedino MP3, AAC, WMA, OGG, FLAC, WAV formate datoteka.
- U sučelju izbornika Sva Muzika, koristite kontrolu smjera za odabir željene datoteke i pritisnite Potvrdi tipku za ulaz. Ili pritisnite Numeričku tipku za direktan ulaz. Pritisnite tipku M za unos funkcije pretraživanja.
- Tijekom muzičke reprodukcije, svaka tipka kontrole smjera ima funkcije kako slijedi.

Lijeva tipka: Za otići na prethodnu opciju / premotati Desna tipka: Za otići na slijedeću opciju / premotati prema naprijed

Tipka gore: Pojačavanje glasnoće Tipka dolje: Stišavanje glasnoće

- Tijekom muzičke reprodukcije, pritisnite tipku M za ulaz u podizbornik Muzika. Postoje 4 različita načina načina reprodukcije to su, Način ponavljanja, Način reprodukcije, EQ Sel i MSEQ, za stvaranje različitih kvaliteta reprodukcije.
- Tijekom muzičke reprodukcije, pritisnite Povratak/odustani tipku za ulaz u pozadinu muzičkog načina, u kojem možete koristiti uređaj sa reprodukcijom muzike. Za kraj ovog načina, pritisnite tipku Muzika način za ulaz u sučelje muzičke reprodukcije i pritisnite Potvrdi tipku za pauziranje.

### Napomena:

Uređaj podržava pozadinu muzičkog načina, u kojem muzička reprodukcija mora biti prva postavljena. Funkcija se odnosi samo na .txt, .html, .pdb, .fb2, .epub formate datoteka.

### 4. Fotografija

- Uređaj podržava jedino JPEG i BMP formate datoteka. Svi ostali formati datoteka neće biti prikazani.
- Na sučelju izbornika Fotografija, koristite kontrolu smjera za odabir željene datoteke i pritisnite Potvrdi tipku za ulaz. Ili pritisnite Numeričku tipku za direktan ulaz. Pritisnite tipku M za unos tražene funkcije. Pritisnite stranicu gore/dolje tipku za preskočiti na željenu stranicu.
- Tijekom reprodukcije fotografije, pritisnite tipku M za ulaz u podizbornik gdje su dostupna 2 načina preglednika.

#### 5. Pretraživač

- Odaberite datoteku sa Flash ili SD kartice i pritisnite Potvrdi tipku za ulaz. Ili pritisnite Numeričku tipku za direktan ulaz.
- Koristite kontrolu smjera za odabir željene datoteke ili pritisnite Stanica gore/dolje tipku za preskočiti na željenu stranicu. Pritisnite Potvrdi tipku za ulaz.

#### 6. Sustav postavki

Koristite kontrolu smjera za ciklus između 8 različitih funkcija kao što su Jezik, Vrijeme, Kalendar, Postavke nedavne datoteke, Osvježenje ekrana, Postavke automatskog isključivanja, Vraćanje na zadane postavke i Sustav informacija. Pritisnite **Potvrdi tipku** ili **Numeričku tipku** za ulaz i pritisnite **Povratak/odustani tipku** za povratak.

#### 7. Upute za upotrebu

Pruža Vam se elektronska verzija tiskanog priručnika kojeg možete pročitati na uređaju. Na ekranu glavnog izbornika, podvucite **Upute** za upotrebu i pritisnite **Potvrdi tipku** ili **Numeričku tipku** za ulaz.

| Tehničke specifikacije             |                                                                                                   |
|------------------------------------|---------------------------------------------------------------------------------------------------|
| Prikaz                             | 6 inčni E-Ink prikaz, 800x600 piksela                                                             |
| pohrane memorije                   | Ugrađen u memoriji: 2GB<br>podržava Micro SD/SDHC do 32GB (FAT<br>format)                         |
| Podržani formati media<br>datoteke | Ebook: txt, pdb, pdf, epub, fb2, html<br>Audio: mp3, wma, wav, ogg, flac<br>Fotografija: jpg, bmp |
| Trajanje baterije                  | 4000 stranica (otprilike: 20 sati)                                                                |
| Napajanje punjenja                 | DC 5.3V, 1.5A                                                                                     |
| Minimalni sustav                   | Windows XP, Vista, 7                                                                              |
| zahtjeva                           | Mac OS 10x                                                                                        |
| Psihička svojstva                  | Dimenzije: 172.5 x 120.6 x 9 mm<br>(otprilike)<br>Težina: 169.2g (otprilike)                      |

### Tehnička podrška i jamstvo

Molimo provjerite na www.prestigio.com internet stranici za tehničku podršku i informacije o jamstvu za ovaj proizvod.

### <u>Izjava o odricanju</u>

Učinili smo sve kako bi osigurali da su procedure i informacije u ovim uputama točne i potpune. Ne preuzimamo odgovornost za eventualne pogreške i omaške. Prestigio pridržava pravo na promjene bez prethodne najave. Prestigio 6° eBook čitač HR